### **PH LUZERN** PÄDAGOGISCHE HOCHSCHULE

### **Anleitung zum Praktikumstool**

Für die folgenden Arbeiten benötigen Sie den Stundenplan sowie zusätzliche Angaben zu Ihrem Praktikum, welche Sie von der Koordinationsperson und/oder Ihrer zuständigen Praxislehrperson erhalten.

Sie haben zwei Möglichkeiten, um das Praktikumstool anzuwählen:

Tragen Sie in Ihrem Browser folgendes ein: https://praktikumstool.phlu.ch/

#### oder

Gehen Sie auf die Homepage der PH Luzern www.phlu.ch und wählen Sie Login:

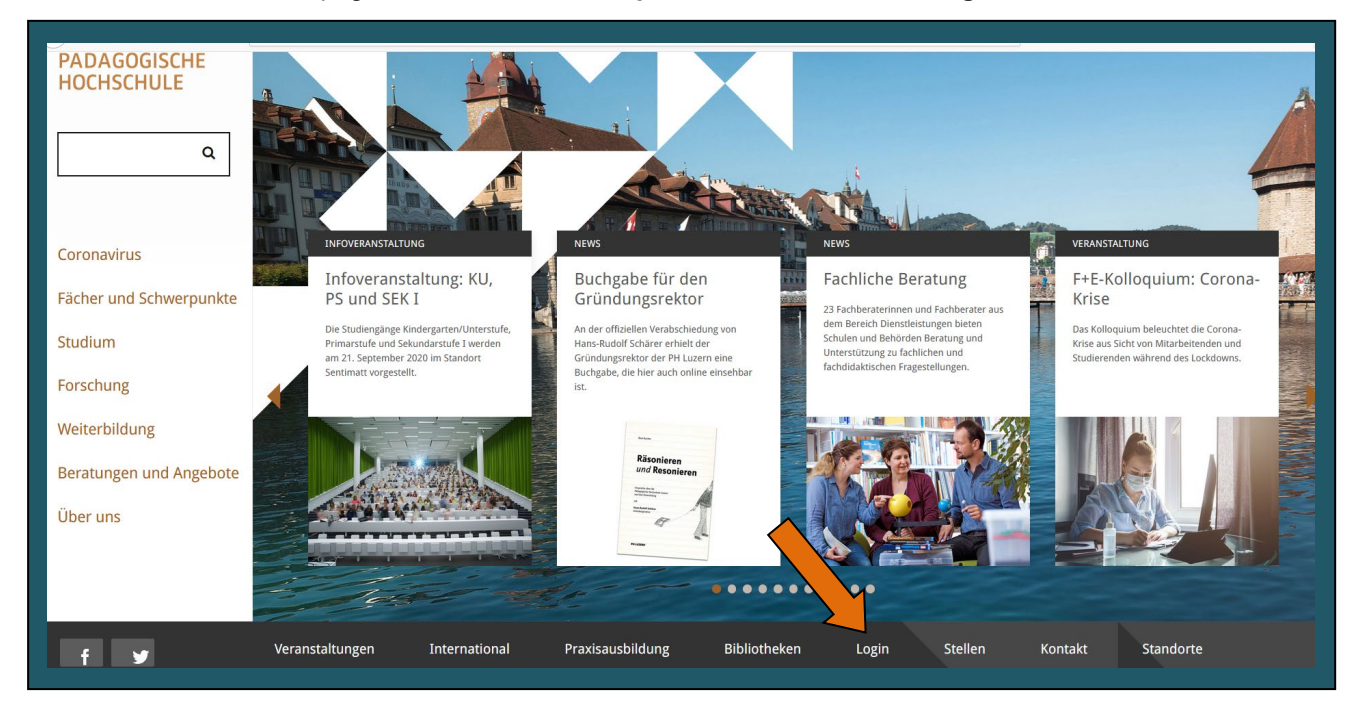

Klicken Sie auf Praktikumstool Sekundarstufe I

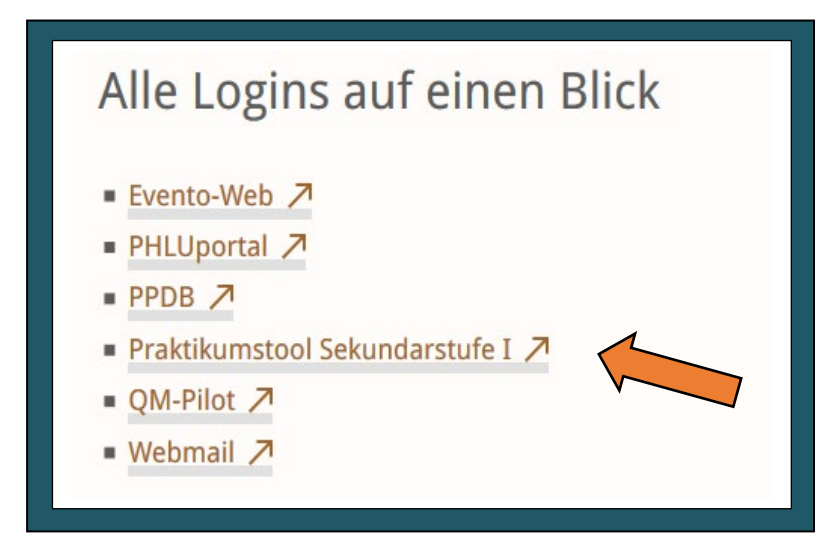

Anschliessend loggen Sie sich mit Ihrem persönlichen PHLUnet-Account ein.

## **PH LUZERN**

#### 1. Praktikum wählen

Wählen Sie als erstes das Praktikum aus, für welches Sie den Stundenplan eingeben wollen. Klicken Sie danach auf "erfassen".

| Neues Praktikum                                                                                                    |
|----------------------------------------------------------------------------------------------------|
| Bitte tragen Sie Ihr Praktikum bei jenem Studiengang ein, in dem Sie eingeschrieben sind. Die PHZ Luzern unterscheidet auf der Sekundarstufe 1 drei Studiengänge:                                                                                                    |
| a) Regelstudium (SR/SQ) = 9 Semester Vollzeitstudium (SQ = Studienprogramm für Quereinsteigende)<br>b) Aufbaustudium (SL) = berufsbegleitendes Teilzeitstudium für diplomierte Lehrpersonen<br>c) Zusatzfachausbildung Sekundarstufe 1 für diplomierte Sekundarlehrpersonen |
| Der Eintrag in der Rubrik "Spezialpraktikum" wird von der Praxisorganisation einzelnen Studierenden persönlich mitgeteilt.                                                                                                    |
| Ein Praktikum kann jeweils nur einmal erfasst werden.                                                                                                    |
| Praktikum wählen für PLU.SR.1109                                                                                                    |
|                                                                                                    |

#### 2. Schuljahr auswählen

Nun sollen die Kopfdaten eingegeben werden (siehe Abbildung Pt.4). Wählen Sie zuerst das entsprechende Schuljahr.

#### 3. Schulort/Praxisschulhaus wählen

Geben Sie die Postleitzahl des Schulorts ein. Wählen Sie Schulort und Schulhaus aus.

#### 4. Praxislehrperson auswählen

Bitte wählen Sie die Ihnen zugeteilte, hauptverantwortliche Praxislehrperson. Falls Sie von mehreren Praxislehrpersonen betreut werden, können Sie diese im nächsten Feld unter "Weitere Praxislehrpersonen" auswählen. Ist Ihre Praxislehrperson in der Auswahl nicht enthalten, dann öffnet sich ein Eingabefenster, wenn Sie "weitere" anklicken. Es ist notwendig, dass Sie Name, Vorname und E-Mail-Adresse eingeben.

Im Feld für Bemerkungen können noch zusätzliche Angaben gemacht werden (z.B. wenn ein Fach in einem anderen Schulhaus stattfindet oder wenn Ausflüge geplant sind etc.).

| Schuliahr 20.21 V Pra      | ktikumsbezeichnung:                        |
|----------------------------|--------------------------------------------|
|                            | Kirkunsbezeionnung.                        |
| O shull sure data a        |                                            |
| - Schulhausdaten           |                                            |
| Schulort 6004              | 6004 Luzern                                |
| Schulhaus                  | Luzern, Schulhaus                          |
| Zuständ. Praxislehrperson  | Muster Hans                                |
| Weitere Praxislehrpersonen |                                            |
|                            |                                            |
|                            |                                            |
|                            |                                            |
|                            |                                            |
| Bemerkungen                | ausgewählte Person aus der Liste entfernen |
| (hier keine PxL eintragen) |                                            |
|                            |                                            |
|                            |                                            |

Wenn alle Angaben korrekt eingetragen sind, klicken Sie auf "sichern".

## **PH LUZERN**

#### 5. Erfassung Lektionszeiten

Nachdem die Kopfdaten erfasst sind, können Sie mit dem eigentlichen Stundenplan beginnen. Klicken Sie dazu auf "**neuen Stundenplan erfassen**" (oben rechts).

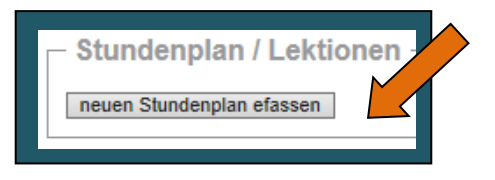

Geben Sie **zuerst die Lektionszeiten** mit den Anfangszeiten und der Lektionsdauer ein. Aus technischen Gründen müssen **mindestens 5 Lektionen** vorerfasst werden, auch wenn Sie nur eine Lektion pro Tag unterrichten. Diese Eingaben wirken sich jeweils auf das gesamte Praktikum aus.

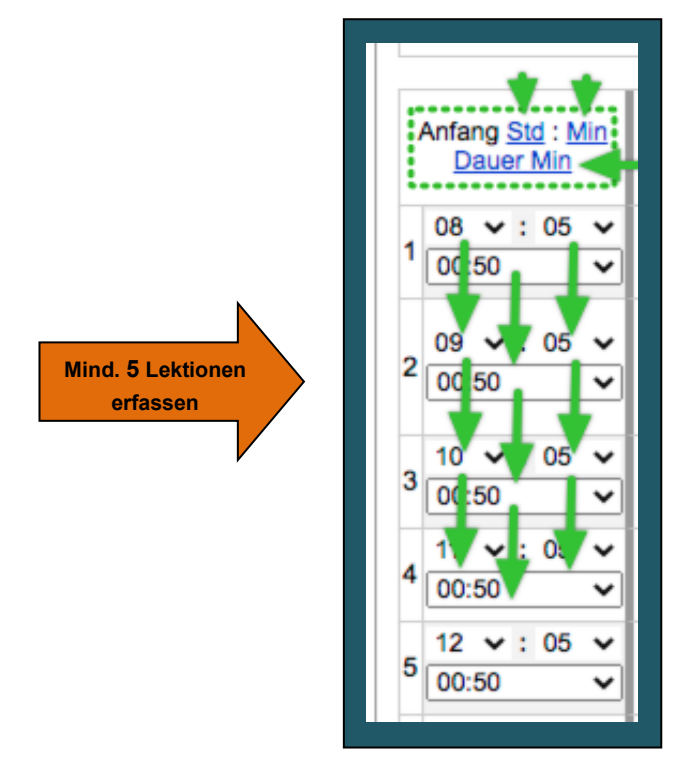

Die Zeiten der ersten Lektion lassen sich per Mausklick auf die nachfolgenden Lektionen übertragen, wobei die Stunde jeweils um 1 hochgezählt wird (Klick auf blau markierten Text: <u>Std</u> : <u>Min</u> oder <u>Dauer Min</u>).

#### 6. Erfassung Praktikumsdauer

Anschliessend wählen Sie den Zeitraum des Praktikums. Wir empfehlen bei Blockpraktika zuerst nur eine Woche zu erfassen. Sie können nach der Eingabe der Lektionen die ganze Woche kopieren (siehe Seite 4 Pt. a) Falls Ihr Praktikum aus einzelnen Wochentagen über eine oder mehrere Wochen besteht, eignet sich die Eingabe von Einzeltagen, die anschliessend kopiert werden. Sie können Einzeltage oder Zeitabschnitte später noch hinzufügen.

| Woche vom bis oder Einzeltag                                                | zufügen | markierte Tage: 📧 | • |
|-----------------------------------------------------------------------------|---------|-------------------|---|
| Mit Klicken auf " <b>hinzufügen</b> " wird die Stundenplanvorlage erstellt: |         |                   |   |

# PH LUZERN

| Ihr Stundenplan Sie sind hier: |                      |                             |                           |                             |                                  |  |  |  |
|--------------------------------|----------------------|-----------------------------|---------------------------|-----------------------------|----------------------------------|--|--|--|
| Woche vom                      | bis                  | oder Einzeltag              | hinzufügen markierte      | e Tage 📧 🕫 a                | Druckansicht                     |  |  |  |
| Anfang Std:Min<br>Dauer Min    | Montag W1 20.09.2013 | Dienstag W1<br>03.09.2013 ✓ | Mittwoch W1<br>04.09.2013 | Donnerstag W1<br>05.09.2013 | Freitag w1 06.09.2013 <b>b</b> . |  |  |  |
| 1 08 V:00 V<br>00:45 V         | neue Lektion         | neue Lektion                | neue Lektion              | neue Lektion C              | neue Lektion                     |  |  |  |
| 2 <sup>00</sup> • • 00 •       | neue Lektion         | neue Lektion                | neue Lektion              | neue Lektion                | neue Lektion                     |  |  |  |
| 3 10 V:00 V<br>00:45 V         | neue Lektion         | neue Lektion                | neue Lektion              | neue Lektion                | neue Lektion                     |  |  |  |
| 4 11 V:00 V<br>00:45 V         | neue Lektion         | neue Lektion                | neue Lektion              | neue Lektion                | neue Lektion                     |  |  |  |
| 5 13 V:00 V<br>00:45 V         | neue Lektion         | neue Lektion                | neue Lektion              | neue Lektion                | neue Lektion                     |  |  |  |
| • +                            |                      |                             |                           |                             |                                  |  |  |  |

- a. Die Tage können in der Kopfzeile mit einem Häkchen versehen werden. Diese markierten Tage können dann mittels Klick auf die entsprechenden Icons entweder kopiert 📷 oder gelöscht 🔜 werden.
- b. Wenn die Praktikumsdauer länger als eine Woche beträgt, erscheint hier eine entsprechende Navigation.
- c. Wählen Sie hier die Unterrichtsart aus: "eigenständig", wenn Sie alleine unterrichten; "begleitet", wenn die Praxislehrperson im Unterricht anwesend ist.

#### 7. Erfassung Lektionen

Für die Eingaben einer neuen Lektion klicken Sie auf das entsprechende Feld im Stundenplan. Das Feld verändert die Farbe und zeigt diese zwei Icons:

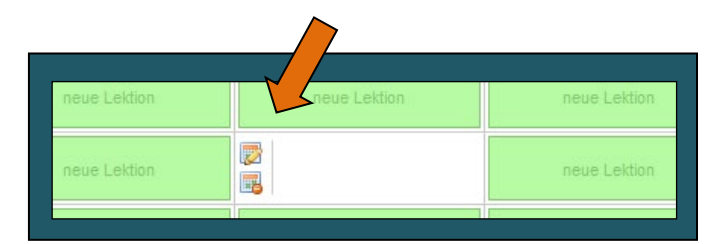

Ein Klick auf das obere Icon ermöglicht die Eingabe von "Fach", der zuständigen Praktikumslehrperson und der Klasse, resp. dem Niveau.

- Wählen Sie "anderes..." nur, wenn Ihr Unterrichtsfach nicht zur Auswahl steht.
- Für SR Berufspraktikum (4. Studienjahr) gilt noch folgender Hinweis: Bitte ergänzen Sie das Feld "KI. Niveau" mit dem Kürzel TT, falls in dieser Lektion ein "Team-Teaching" stattfindet.

Das untere Icon ist zum Löschen eines Eintrags.

Der Stundenplaneintrag wird laufend gespeichert.

Navigation innerhalb des Tools: So können Sie jederzeit die Ebene wechseln:

Sie sind hier: Übersicht » Regelstudium: 1. SR/SQ Halbtagespraktikum (2. Studienjahr), Prakt.Periode A, 1. Fach » Stundenplan

Bei Problemen mit dem Praktikumstool oder bei Fragen, welche sich auf die Praktika selber beziehen, richten Sie bitte an die Stabsabteilung Praktika und Praxisschulen: per Mail an praktika@phlu.ch oder Telefon 041 203 07 07.